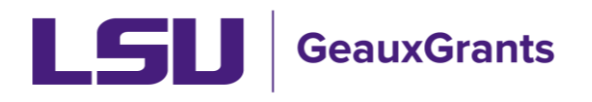

# Search Options for Sponsored Projects and Award Tracking Modules

#### Locate My Records

• Click Locate My Records in the top menu.

| LS         | Ge         | auxGrants         |                |                    |                    |              |  |
|------------|------------|-------------------|----------------|--------------------|--------------------|--------------|--|
| Home       | My Profile | Locate My Records | Locate Records | Calendar           | Messages           | Things to Do |  |
|            |            |                   |                |                    |                    |              |  |
| Sponsored  | Projects   |                   |                |                    |                    |              |  |
| Award Trac | cking      | Ass               | gnments        | dran it have to an | our huithet och m  | -            |  |
| Human Pro  | otocol     |                   |                | arop it nere to gr | oup by triat colum |              |  |

- Will show list of all records for which you are a Record Owner (i.e. Principal Investigator).
- To see records where you are a Co-Investigator, you will need to do a search by Record Personnel.

#### **Records I am Named On Widget**

 Home screen widget shows all records you are named on this includes as PI, Co-Investigator or Personnel.

| <b>LS</b> GeauxGrants                                                                      | 5                                          |                                                     |                          |       |                           |                     |                 |   |                 |                                                           |            | Welcome Test (L17           | ) Mike Tiger Lo      | gout     |
|--------------------------------------------------------------------------------------------|--------------------------------------------|-----------------------------------------------------|--------------------------|-------|---------------------------|---------------------|-----------------|---|-----------------|-----------------------------------------------------------|------------|-----------------------------|----------------------|----------|
| Home My Profile Locate My R                                                                | tecords                                    | Locate Records                                      | Calendar N               | lessi | ages Things to D          |                     |                 |   |                 |                                                           |            |                             | Quick                | Find 🖉   |
|                                                                                            |                                            |                                                     |                          |       |                           |                     |                 |   |                 |                                                           |            |                             |                      |          |
| Sponsored Projects                                                                         |                                            |                                                     |                          |       |                           |                     |                 |   |                 |                                                           |            |                             |                      |          |
| Award Tracking                                                                             | Ass                                        | ignments                                            |                          |       |                           |                     |                 |   |                 |                                                           |            | Open                        | Your action i        | iems v   |
| Award tracking                                                                             | Dra                                        | g a column header and                               | drop it here to group by | that  | column                    |                     |                 |   |                 |                                                           |            |                             |                      |          |
| Human Protocol                                                                             |                                            |                                                     |                          |       |                           |                     |                 |   |                 |                                                           |            |                             |                      |          |
| ACUC                                                                                       | 2                                          | Module <b>Y</b>                                     | Record Number            | ۲     | Record Owner              | Object T            | Assignment Type | T | Record Status   | Y Subject                                                 |            | T                           | Assigned             | T        |
| Conflict of Interest                                                                       | •                                          | Award Tracking                                      | AWD-AM220158             |       | Tiger, (L17) Mike the     | Award               | Action Item     |   | PI Award Review | Award Number: AWD-AM220158 - AWARD NEE                    | DS YOUR A  | CTION                       | 18-Aug-2021 2:       | 17:23 PM |
| SPN                                                                                        | •                                          | Proposal<br>Tracking                                | 49801-1                  |       | Tiger, (L17) Mike the     | Agreement           | Action Item     |   | PI Review       | Proposal Number: 49801-1 - New subaward or e<br>approval  | subaward a | mendment needs your         | 19-Aug-2021 11<br>AM | 07:42    |
| GeauxGrants Help Desk                                                                      | •                                          | Proposal<br>Tracking                                | 49801-1                  |       | Tiger, (L17) Mike the     | Agreement           | Action Item     |   | PI Review       | Proposal Number: 49801-1 - New subaward or e<br>approval  | subaward a | mendment needs your         | 20-Aug-2021 2:0      | 12:09 PM |
| Contact Info                                                                               |                                            | Proposal<br>Tracking                                | AM220174                 |       | Tiger, (L17) Mike the     | Initial Application | Dashboard       |   | Routing         | Review needed for Other Miscellaneous Agreen<br>Tiger due | nent AM220 | 174; PI Test (L17) Mike the | 23-Aug-2021 5:0      | 2:07 PM  |
| Conflict of Interest<br>ITS Service Desk<br>(225) 578-3375 option 1<br>servicedesk@isu.edu |                                            |                                                     |                          |       |                           |                     |                 |   |                 |                                                           |            |                             |                      |          |
|                                                                                            | <b>C</b>                                   |                                                     | a las                    |       |                           |                     |                 |   | Record          | s I am Named On                                           |            | 2                           |                      |          |
| Sponsored Projects<br>Award Tracking<br>Office of Sponsored Programs                       | Plea                                       | tuxGrants ne                                        | Messages for imr         | orta  | unt announcements         | and undates to      | GeauxGrants     |   |                 | Record Number                                             | ۲          | Record Type                 |                      | T        |
| (225) 578-2760                                                                             | - Icu                                      | Je refer to System                                  | inconges for mit         | onto  | and an ouncements         | und updates to      | ocuaronana.     | _ |                 | AWD-AM220158                                              |            | Award                       |                      |          |
| osp@lsu.edu                                                                                | PM                                         | -11 forms can be creat                              | ed and managed under     | the C | onflict of Interest menu. |                     |                 |   | - F             | AWD-AM220084                                              |            | Award                       |                      |          |
| Muman Subjects Review                                                                      |                                            |                                                     |                          |       |                           |                     |                 |   | •               | AWD-49800-1                                               |            | Award                       |                      |          |
| SPIN Database                                                                              | Help                                       | & Training                                          |                          |       |                           |                     |                 |   | •               | AWD-49801-1                                               |            | Award                       |                      |          |
| Office of Research & Economic                                                              | Gea                                        | uxGrants Online Help D                              | lesk                     |       |                           |                     |                 |   | •               | AWD-AM210783                                              |            | Award                       |                      |          |
| (225) 578-8692                                                                             | How                                        | To Submit                                           |                          |       |                           |                     |                 |   | •               | AWD-AM220140                                              |            | Award                       |                      |          |
| irb@lsu.edu                                                                                | • Proc                                     | osais                                               |                          |       |                           |                     |                 |   | •               | COIAM01151                                                |            | Conflict of Interest        |                      |          |
|                                                                                            | • R8                                       | Applications                                        |                          |       |                           |                     |                 |   | •               | AM210783                                                  |            | Proposal                    |                      |          |
| IACUC                                                                                      | • PM-                                      | 11 - Outside Employmen                              | it                       |       |                           |                     |                 |   | •               | AM210993                                                  |            | Proposal                    |                      |          |
| (225) 578-9643                                                                             | <ul> <li>Sign</li> <li>External</li> </ul> | mount Financial interest<br>rnally-funded Travel Di | sclosures                |       |                           |                     |                 |   | •               | 49800-1                                                   |            | Proposal                    |                      |          |
| iacuc@isu.edu                                                                              |                                            |                                                     |                          |       |                           |                     |                 |   | •               | 49801-1                                                   |            | Proposal                    |                      |          |
|                                                                                            | Poli                                       | cy Documents                                        |                          |       |                           |                     |                 |   |                 | AM220084                                                  |            | Proposal                    |                      |          |

• You can filter by Record Number and Record Type to sort.

### **Sponsored Projects Search (proposals)**

• Click Sponsored Projects in left menu and then click "Locate records by Using Filters.

| LSU Gea                                                | auxGrants                  |                      |          |          |                                  |
|--------------------------------------------------------|----------------------------|----------------------|----------|----------|----------------------------------|
| Home My Profile                                        | Locate My Records          | Locate Records       | Calendar | Messages | Things to Do                     |
| Sponsored Projects<br>Award Tracking<br>Human Protocol | Spons<br>Create No<br>Prop | ored Projects        | S        |          | Management Record                |
| Conflict of Interest                                   | Accessin                   | g Records/Reporting  | 9        |          |                                  |
| SPIN                                                   | Loca                       | e records by using f | filters  |          | Show a listing of All my records |

- You can search by one field or multiple fields to narrow your search.
- You can search by one field or multiple fields to narrow your search.
- You can also click on grey section of look-up to change criteria.

| Select 'Locate' Criteria                                                                                                    |                                                                                                    | Save Get H                                                                                                    | lelp Close |
|----------------------------------------------------------------------------------------------------|----------------------------------------------------------------------------------------------------|----------------------------------------------------------------------------------------------------|------------|
| Modules available for searching across:<br>Award<br>Sponsored Project                                                                                                    | Human Protocol ACUC                                                                                                    |                                                                                                    |            |
| Available fields to search by                                                                                                    |                                                                                                    | Selected fields                                                                                                    | Search     |
| <ul> <li>Current Project Status</li> <li>Record Associated Departments</li> <li>Record Classification Codes</li> <li>Record Creation Date</li> <li>Record Key Words</li> <li>Record Number</li> <li>Record Owner</li> <li>Record Owner Primary Department</li> <li>Record Personnel</li> <li>Record Personnel Department</li> <li>Record Primary Department</li> <li>Record Primary Sponsor</li> <li>Record Status</li> <li>Record Title</li> </ul> | <ul> <li>AT A ward horement A ward Number</li> <li>A warded End Date</li> <li>A warded Start Date</li> <li>Deadline</li> <li>Grant Coordinator Information</li> <li>Grants.gov ID Number</li> <li>Keywords</li> <li>Opportunity Number</li> <li>Originating Sponsor</li> <li>Originating Sponsor Type</li> <li>OSP Specialist</li> <li>Proposal Type</li> <li>Sponsor Propram</li> <li>Sponsor Proposal Number</li> <li>✓ Submitted Date</li> </ul> | Submitted Date<br>Exact match<br>> Greater than<br>> Greater than or equal to<br>< Less than<br><= Less than or equal to<br><> Not equal to |            |

| Available fields to search by:  | Search Output:                                                                                 |
|---------------------------------|------------------------------------------------------------------------------------------------|
| Current Project Status          | Not used                                                                                       |
| Record Associated Departments   | Department(s) of Record Personnel or investigator allocation.                                  |
| Record Classification Codes     | Not used                                                                                       |
| Record Creation Date            | Date Proposal record was created.                                                              |
| Record Key Words                | Not used. See Keywords.                                                                        |
| Record Number                   | LSU Proposal Number                                                                            |
| Record Owner                    | Principal Investigator (PI) of Proposal                                                        |
| Record Owner Primary Department | Principal Investigator's Primary Department listed on proposal                                 |
| Record Personnel                | Personnel listed on Personnel tab.                                                             |
| Record Personnel Department     | Departments of the Personnel listed on the Personnel tab.                                      |
| Record Primary Department       | PI's Department that will administer award in Workday                                          |
| Record Primary Sponsor          | Sponsor to which proposal is submitted                                                         |
| Record Primary Sponsor Type     | Type of Sponsor (i.e. Federal, For Profit, Non-Profit)                                         |
| Record Status                   | Current Status of Proposal (I.e. Routing, Submitted, Approved to Submit)                       |
| Record Title                    | Title of Proposal                                                                              |
| AT Award Increment Award Number | Sponsor Award Number                                                                           |
| Awarded End Date                | Current End Date of Award                                                                      |
| Awarded Start Date              | Start Date of Award                                                                            |
| Deadline                        | Proposal Deadline                                                                              |
| Grant Coordinator Information   | Department Grant Coordinator listed on proposal                                                |
| Grants.gov ID Number            | Grants.gov Tracking Number                                                                     |
| Keywords                        | Proposal Keywords from the LSU Questionnaire #19                                               |
| Opportunity Number              | Sponsor Funding Opportunity Announcement                                                       |
| Originating Sponsor             | Original Sponsor when LSU is a subrecipient.                                                   |
| Originating Sponsor Type        | Type of Original Sponsor (i.e. Federal, For Profit, Non-Profit)                                |
| OSP Specialist                  | OSP Specialist assigned to the record                                                          |
| Proposal Type                   | Proposal Type (i.e. New, Continuation-New, Modification/Prior Approval Request, etc.)          |
| Sponsor Program                 | Search by agency wide programs (e.g. NSF CAREER, NIH R01, BOR RCS).                            |
| Sponsor Proposal Number         | Sponsor Proposal Tracking Number                                                               |
| Submitted Date                  | Date Proposal was Submitted to sponsor or emailed to PI/Dept Admin to submit to the<br>sponsor |

## • Below is a crosswalk of Sponsored Project Search Fields and Output.

# Award Tracking (awards)

• Click Award Tracking in left menu and then click "Locate records by Using Filters.

| LS                      | Ge                | auxGrants         |                               |          |          |                                  |
|-------------------------|-------------------|-------------------|-------------------------------|----------|----------|----------------------------------|
| Home                    | My Profile        | Locate My Records | Locate Records                | Calendar | Messages | Things to Do                     |
|                         |                   |                   |                               |          |          |                                  |
| Sponsored<br>Award Trac | Projects<br>cking | Awa               | rd Tracking<br><sub>New</sub> |          |          |                                  |
| Human Pro               | otocol            | Acces             | sing Records/Reportin         | g        |          |                                  |
| Conflict of             | Interest          | Lo                | cate records by using         | filters  |          | Show a listing of All my records |
| SPIN                    |                   | _                 |                               |          |          |                                  |
| GeauxGra                | nts Help Desk     |                   |                               |          |          |                                  |

- You can search by one field or multiple fields to narrow your search.
- You can search by one field or multiple fields to narrow your search.
- You can also click on grey section of look-up to change criteria.

| Award External Interest     Sponsored Project                                                                                                    | Human Protocol                                                                                                    |                 |        |
|----------------------------------------------------------------------------------------------------|----------------------------------------------------------------------------------------------------|-----------------|--------|
| Available fields to search by                                                                                                    |                                                                                                    | Selected fields | Search |
| Current Project Status Record Associated Departments Record Classification Codes Record Creation Date Record Key Words Record Key Words Record Number Record Owner Record Owner Primary Department Record Personnel Record Personnel Department | Record Primary Department         Record Primary Sponsor         Record Status         Record Title         Award Date         Award Increment Status         End Date         ID #         Start Date | Record Owner    |        |

## • Below is a crosswalk of Award Tracking Search Fields and Output.

| Available fields to search by:  | Search Output:                                                                                                    |
|---------------------------------|----------------------------------------------------------------------------------------------------|
| Current Project Status          | Not used                                                                                                    |
| Record Associated Departments   | Department(s) of Record Personnel or investigator allocation.                                                          |
| Record Classification Codes     | Not used                                                                                                    |
| Record Creation Date            | Date Award was created.                                                                                                |
| Record Key Words                | Not used                                                                                                    |
| Record Number                   | LSU Proposal Number                                                                                                    |
| Record Owner                    | Principal Investigator (PI) of Proposal                                                                                |
| Record Owner Primary Department | Principal Investigator's Primary Department listed in Workday                                                          |
| Record Personnel                | PI and Co-Investigators on award                                                                                       |
| Record Personnel Department     | Departments of the Record Personnel                                                                                    |
| Record Primary Department       | PI's Department that will administer award in Workday                                                                  |
| Record Primary Sponsor          | Sponsor to which proposal is submitted                                                                                 |
| Record Primary Sponsor Type     | Type of Sponsor (i.e. Federal, For Profit, Non-Profit)                                                                 |
| Record Status                   | Overall Award Record Status (e.g. Awarded or Closed).                                                                  |
| Record Title                    | Title of Proposal                                                                                                    |
| Award Date                      | Initial Award Received Date                                                                                            |
| Award Increment Status          | Status of Award Increment (See Overviews - Award on GeauxGrants Helpdesk for definitions of<br>Award Increment Status) |
| End Date                        | Current End Date of Award                                                                                              |
| ID#                             | Sponsor Award Number                                                                                                   |
| Start Date                      | Start Date of Award                                                                                                    |

# Save Frequent Searches

• You can save frequently run searches by selecting the Available Fields to Search By and then clicking Save in top right.

| Select 'Locate' Criteria                                                                                                    |                                                                                                    | Save Get Help Close                      |
|----------------------------------------------------------------------------------------------------|----------------------------------------------------------------------------------------------------|------------------------------------------|
| Modules available for searching across:                                                                                                    |                                                                                                    |                                          |
| Sponsored Project                                                                                                    | Human Protocol LIACUC                                                                                                    |                                          |
| Available fields to search by                                                                                                    |                                                                                                    | Selected fields Search                   |
| Current Project Status Record Associated Departments Record Classification Codes Record Creation Date Record Key Words Record Key Words Record Owner Record Owner Record Owner Record Owner Primary Department Record Personnel Record Personnel Record Primary Department Record Primary Department Record Primary Department Record Primary Department Record Primary Department | AT A ward hcrement A ward Number Awarded End Date Awarded Start Date Deadline Grant Coordinator Information Grants.gov ID Number Keywords Opportunity Number Originating Sponsor Originating Sponsor Type OSP Specialist Emposed Type | Record Personnel  Record Primary Sponsor |
| Record Primary Sponsor Type  Record Status  Record Title                                                                                                    | Sponsor Program<br>Sponsor Program<br>Sponsor Proposal Number                                                                                                    |                                          |
| Record Title                                                                                                    | Submitted Date                                                                                                    |                                          |

• Name the Search and click Save

|                                                          |        | ^            |
|----------------------------------------------------------|--------|--------------|
| Save Search Save                                         | Cancel |              |
|                                                          |        |              |
| Enter a name for this saved search Personnel and Sponsor |        |              |
| 9 of 30 characters remaining                             |        | $\checkmark$ |
| Conginating Sponsor                                      |        |              |

- To access your Saved Searches, you can either:
  - 1) Click Get from Locate Records Using Filters:

| Π   | Select 'Locate' Criteria                                                                                                    |                                             |                             |       | Save Get Help Close |
|-----|----------------------------------------------------------------------------------------------------|---------------------------------------------|-----------------------------|-------|---------------------|
| )Sł | Modules available for searching act                                                                                                    | ross:                                       |                             |       | /                   |
|     | Award                                                                                                    | External Interest 🔲 Human Protoco           |                             |       |                     |
| ds  | Sponsored Project                                                                                                    |                                             | -                           |       |                     |
| e r | Available fields to search                                                                                                    | Load Search                                 |                             | Close | Search              |
| -   | Current Project Status Record Associated Depart Record Classification Cod Record Creation Date Record Key Words Record Number Record Owner Record Owner Primary De Record Personnel Record Personnel Depart Record Primary Departme Record Primary Sponsor | Saved Browse Searches Personnel and Sponsor | Module<br>Sponsored Project | Dei   |                     |
|     | Record Primary Sponsor T     Record Status     Record Title                                                                                                    |                                             |                             |       |                     |

2) Add Saved Browse Template widget to Home Screen. See <u>Update Your Profile &</u> <u>Home Screen</u> for instructions on how to add Home Screen widgets.

| Saved Browns Tamala                          | _      |
|----------------------------------------------|--------|
| Saved Browse Templa                          | e      |
| Saved Browse Templa<br>Saved Browse Searches | Module |